# Guía de codificación en ffmpeg para transmisión 1Seg (ISDB-T<sub>b</sub>)

Autor: José Luis Rojel - jose.rojel@alumnos.usm.cl

## Introducción

La norma de TV digital terrestre ISDB-T<sub>b</sub> divide un canal de 6[MHz] en 13 segmentos. El segmento central es utilizado para transmitir señales que puedan ser reproducidas por equipos móviles, transmisión denominada **1Seg**. A continuación se detalla el procedimiento para codificar un archivo multimedia con la aplicación *ffmpeg* para ser transmitido por el EITV Playout (presente en el laboratorio de TV digital) y posteriormente reproducido por equipos móviles que soporten esta modalidad.

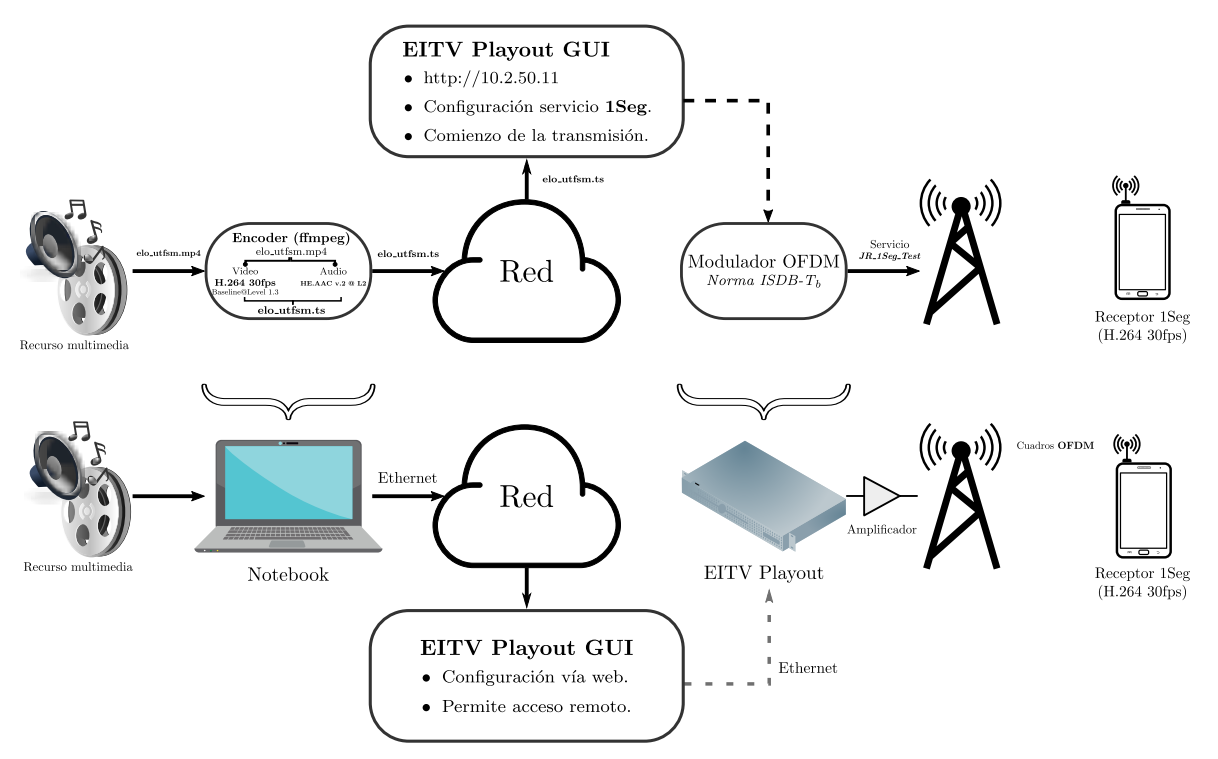

Figura 1: Diagrama lógico (arriba) y físico (abajo) de la transmisión.

### Recursos utilizados

- ffmpeg (Guía de compilación)
- EITV Playout

#### Consideraciones

Se asumirán en esta guía los siguientes parámetros en la modulación de la transmisión 1Seg (Capa A).

- Modulation:  $\mathbf{QPSK}$
- Convolutional Rate: 2/3
- Guard Interval: 1/16

Las restricciones para la codificación del archivo multimedia a transmitir vía 1Seg son las siguientes:

- Resolución Máxima: 320x240
- Video: Codec H.264 (Baseline@Level 1.3) a 30fps
- Audio: Codec $\mathbf{HE}\text{-}\mathbf{AAC}$ v.2 @ L2

### Codificación en ffmpeg

Para ilustrar el proceso se procederá a la preparación del archivo multimedia elo\_utfsm.mp4. Para realizar la codificación, desde la ubicación del archivo multimedia, se ejecuta el siguiente comando:

```
ffmpeg -i elo_utfsm.mp4 -c:v libx264 -x264-params "nal-hrd=cbr" -c:a libfdk_aac \
-profile:v baseline -level 1.3 \
-s 256x144 -aspect 16:9 -streamid 0:170 \
-b:v 278k -maxrate 278k -minrate 278k -bufsize 278k \
-profile:a aac_he_v2 \
-b:a 32k -streamid 1:171 \
-f mpegts -muxrate 380000.0 elo_utfsm.ts
```

• libx264 -x264-params "nal-hrd=cbr" : Setea una tasa constante para el bitrate del video

-b:v 278k -maxrate 278k -minrate 278k -bufsize 278k: Seteo del bitrate del video a 278[kbps]
-b:a 32k: Seteo del bitrate del audio a 32[kbps]

• -streamid X:Y:Y setea el PID para el stream indicado por X (En este caso 0 es el video y 1 el audio)

• -muxrate 380000.0 : Setea un bitrate constante de 380[kbps] para el archivo MPEG-TS de salida.

Al ejecutar mediainfo elo\_utfsm.ts se obtiene lo que muestra la Figura 2:

| General                   |                                       |  |  |
|---------------------------|---------------------------------------|--|--|
| ID                        | : 1 (0x1)                             |  |  |
| Complete name             | : elo utfsm.ts                        |  |  |
| Format                    | : MPEG-TS                             |  |  |
| File size                 | : 13.1 MiB                            |  |  |
| Duration                  | : 4mn 49s                             |  |  |
| Overall bit rate mode     | : Constant                            |  |  |
| Overall bit rate          | : 380 Kbps                            |  |  |
|                           |                                       |  |  |
| Video                     |                                       |  |  |
| ID                        | : 170 (0xAA)                          |  |  |
| Menu ID                   | : 1 (0x1)                             |  |  |
| Format                    | : AVC                                 |  |  |
| Format/Info               | : Advanced Video Codec                |  |  |
| Format profile            | : Baseline@L1.3                       |  |  |
| Format settings, CABAC    | : No                                  |  |  |
| Format settings, ReFrames | : 3 frames                            |  |  |
| Codec ID                  | : 27                                  |  |  |
| Duration                  | : 4mn 49s                             |  |  |
| Bit rate mode             | : Constant                            |  |  |
| Nominal bit rate          | : 278 Kbps / 278 Kbps                 |  |  |
| Width                     | : 256 pixels                          |  |  |
| Height                    | : 144 pixels                          |  |  |
| Display aspect ratio      | : 16:9                                |  |  |
| Frame rate mode           | : Variable                            |  |  |
| Color space               | : YUV                                 |  |  |
| Chroma subsampling        | : 4:2:0                               |  |  |
| Bit depth                 | : 8 bits                              |  |  |
| Scan type                 | : Progressive                         |  |  |
| Writing library           | : x264 core 155                       |  |  |
| Audio                     |                                       |  |  |
| ID                        | : 171 (0xAB)                          |  |  |
| Menu ID                   | : 1 (0x1)                             |  |  |
| Format                    | : AAC                                 |  |  |
| Format/Info               | : Advanced Audio Codec                |  |  |
| Format version            | : Version 4                           |  |  |
| Format profile            | : HE-AACv2 / HE-AAC / LC              |  |  |
| Muxing mode               | : ADTS                                |  |  |
| Codec ID                  | : 15                                  |  |  |
| Duration                  | : 4mn 49s                             |  |  |
| Bit rate mode             | : Variable                            |  |  |
| Channel(s)                | : 2 channels / 1 channel / 1 channel  |  |  |
| Channel positions         | : Front: L R / Front: C / Front: C    |  |  |
| Sampling_rate             | : 44.1 KHz / 44.1 KHz / 22.05 KHz     |  |  |
| Frame rate                | : 21.533 fps (1024 spf)               |  |  |
| Compression mode          | : Lossy                               |  |  |
| Delay relative to video   | : -161ms                              |  |  |
|                           |                                       |  |  |
| menu<br>TD                | . 1005 (0.1000)                       |  |  |
|                           |                                       |  |  |
| Pursation                 | : 1 (0X1)                             |  |  |
| Duration                  | (400, 495)                            |  |  |
|                           | : 1/0 (0XAA) (AVC) / 1/1 (0XAB) (AAC) |  |  |
| Service name              | : Service01                           |  |  |
| Service provider          | : FFMpeg                              |  |  |
| service type              | : digital television                  |  |  |

Figura 2: mediainfo de elo\_utfsm.ts

## Configurando el EITV Playout

En la Figura 3 se adjunta la configuración que le corresponde al archivo elo\_utfsm.ts, notar que todos los parámetros han sido indicados al momento de la codificación.

| Stream ID            | 215                                                      |
|----------------------|----------------------------------------------------------|
| Name                 | JR_1Seg_Test                                             |
| Source               | • FILE                                                   |
| PID Video            | 170                                                      |
| Video Stream Type    | [0x01B] ITU-T Rec. H.264_ISO/IEC 14496-10 video 🚽        |
| PID Audio            | 171                                                      |
| Audio Stream Type    | [0x0F] ISO/IEC 13818-7 AAC Audio (ADTS transport syntax) |
| PID PCR              | 170                                                      |
| TOT time decode      | Synchronize system time with TOT from this input         |
| Bitrate Video (kbps) | 278                                                      |
| Bitrate Audio (kbps) | 32                                                       |
| Bitrate TS (bps)     | 380000                                                   |
|                      |                                                          |

Figura 3: Configuración A/V

Una vez configurado el recurso A/V resta adjuntarlo a un servicio correctamente configurado para este elemento y este último anexarlo a la capa A de un Transport Stream (cuya modulación sea la indicada anteriormente) para ser transmitido.

#### Sintonización

El equipo movil que reproduce correctamente las transmisiones efectuadas desde el EITV Playout es el *Maintronics Portable Multimedia Player* (equipo movil de color blanco). Para sintonizar la señal hay que seguir la siguiente secuencia una vez encendido:

 $\mathbf{ISDB-T}\to \mathbf{Búsqueda}\ \mathbf{Manual}\to \mathrm{Elegir}$ el canal sete<br/>ado en el playout para la transmisión  $\to$  Transmisión de Vídeo

Si todos los pasos fueron efectuados correctamente y se está a corta distancia del transmisor, debería aparecer en la lista el nombre del **Transport Stream** de la señal 1Seg. En la Figura 4 se observa al equipo reproduciendo **JR\_1Seg\_Test**, TS guardado en el playout que se transmite en el canal de 509.14 [MHz].

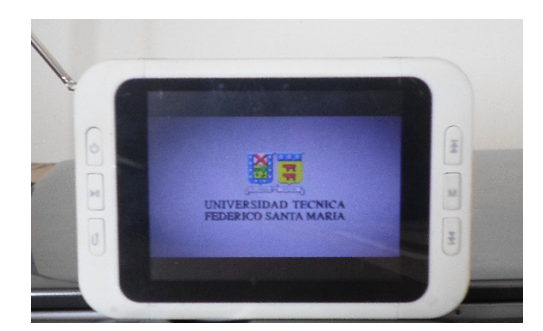

Figura 4: Equipo reproduciendo JR\_1Seg\_Test